# CBW存取點中的個人預共用金鑰功能

## 目標

本文將說明思科商業無線(CBW)存取點(AP)韌體版本10.6.1.0中的個人預共用金鑰 (PSK)功能。

#### 適用裝置 |軟體版本

- Cisco企業無線140AC存取點 | 10.6.1.0(下載 最新版)
- •思科企業無線145AC存取點 | 10.6.1.0(下載 量新版)
- Cisco企業無線240AC存取點 | 10.6.1.0(下載 **最新版**)

#### 簡介

如果您的網路中具有CBW裝置,現在您可以使用韌體版本10.6.1.0中的個人PSK功能!

個人PSK(也稱為個人PSK(iPSK))是一種功能,允許管理員為同一Wi-Fi保護訪問 II(WPA2)個人無線區域網(WLAN)向個人裝置發出唯一的預共用金鑰。 唯一PSK與裝置 的MAC地址關聯。啟用WPA3原則的WLAN不支援這種設定。

此功能使用RADIUS伺服器驗證使用者端。它通常供IoT裝置和公司發行的筆記型電腦和 流動裝置使用。

### 目錄

- •<u>必要條件</u>
- <u>設定CBW RADIUS設定</u>
- <u>配置WLAN設定</u>
- 後續步驟

#### 必要條件

- •確保已將CBW AP韌體升級為10.6.1.0。如果希望瞭解有關執行韌體更新的逐步說<u>明,請</u> 按一下。
- 您需要一個RADIUS伺服器,其中需要配置個人PSK和裝置的MAC地址。
- FreeRADIUS、Microsoft的NPS和思科的ISE三個不同的RADIUS伺服器支援此CBW功能。具體配置取決於所使用的RADIUS伺服器。

#### 設定CBW RADIUS設定

要在CBW AP上配置RADIUS設定,請執行以下步驟。

登入到CBW AP的Web使用者介面(UI)。

Cisco Business

## Cisco Business Wireless Access Point

Welcome! Please click the login button to enter your user name and password

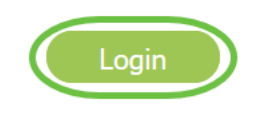

步驟2

按一下**雙向箭頭符號**以切換到專家檢視。

? Q 🗛 🐵 🖺 🧰 🌣

步驟3

導航到管理>管理員帳戶。

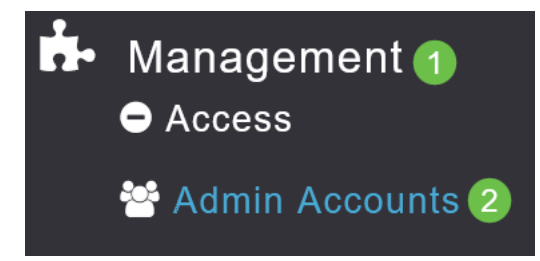

步驟4

選擇RADIUS頁籤。

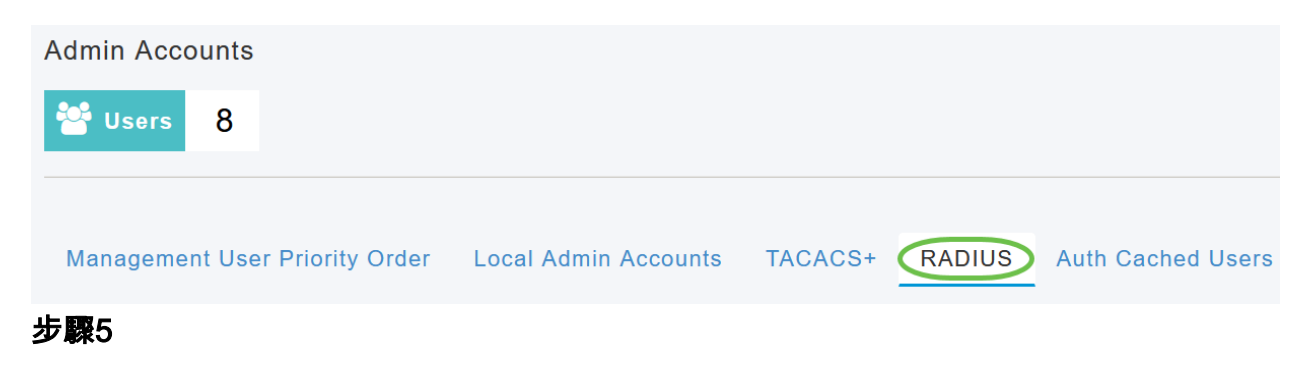

按一下「Add RADIUS Authentication Server」。

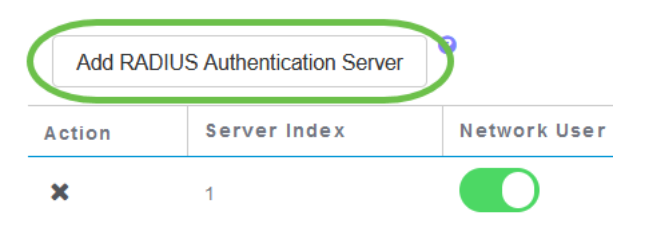

#### 步驟6

#### 配置以下內容:

- 伺服器索引 選擇1到6
- 網路用戶 啟用狀態。預設情況下,此為已啟用
- Management 啟用狀態。預設情況下,此為已啟用
- State 啟用狀態。預設情況下,此為已啟用
- CoA 確保已啟用授權收費(CoA)。
- 伺服器IP地址 輸入RADIUS伺服器的IPv4地址
- 共用密碼 輸入共用金鑰
- Port Number 輸入用於與RADIUS伺服器通訊的連線埠號碼。
- Server Timeout 輸入伺服器超時

按一下「Apply」。

| Server Index          | 2 -         |         |      |
|-----------------------|-------------|---------|------|
| Server muex           | 2           |         |      |
| Network User          | Enabled •   |         |      |
| Management            | Enabled •   |         |      |
| State                 | Enabled •   |         |      |
| CoA                   | <b>•</b>    |         |      |
| Server IP Address     | 172.16.1.35 |         | 1    |
| Shared Secret         | •••••       | 0       |      |
| Confirm Shared Secret | •••••       |         |      |
| Show Password         |             |         |      |
| Port Number           | 1812        |         |      |
| Server Timeout        | 5           | Seconds |      |
|                       |             | ( Car   | icel |

配置WLAN設定

將WLAN建立為標準WPA2個人安全WLAN。

預共用金鑰不會用於個人PSK裝置。這隻用於RADIUS伺服器上未進行身份驗證的裝置。您 需要將連線到此WLAN的任何裝置的MAC地址新增到此裝置的允許清單中。

#### 步驟1

導覽至Wireless Settings > WLANs。

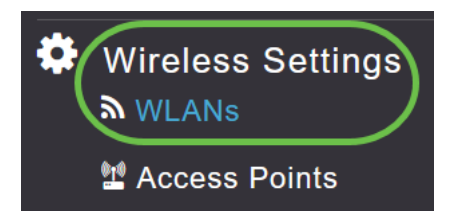

#### 步驟2

按一下「Add new WLAN/RLAN」。

| WLANs             |        |  |  |  |  |  |  |
|-------------------|--------|--|--|--|--|--|--|
| Active WLANs 5    |        |  |  |  |  |  |  |
|                   |        |  |  |  |  |  |  |
| Add new WLAN/RLAN |        |  |  |  |  |  |  |
| Action            | Active |  |  |  |  |  |  |
| 步驟3               | -      |  |  |  |  |  |  |

在General索引標籤下,輸入WLAN的Profile Name。

| Add ne  | w WLAN          |                   |                    |                    |                      |              | ž      |
|---------|-----------------|-------------------|--------------------|--------------------|----------------------|--------------|--------|
| General | WLAN Security   | /LAN & Firewall   | Traffic Shapin     | g Advanced         | Scheduling           |              |        |
|         | WLAN ID         | 4                 | •                  |                    |                      |              |        |
|         | Туре            | WLAN              | T                  |                    |                      |              |        |
|         | Profile Name *  | Personal          |                    | 2                  |                      |              |        |
|         | SSID *          | Personal          |                    |                    |                      |              |        |
|         | WLA<br>Enable   | Ns with same SSIL | ) can be configure | ed, unless layer-2 | security settings ar | e different. |        |
|         | Radio Policy    | ALL               | •                  |                    |                      |              |        |
|         | Broadcast SSID  |                   |                    |                    |                      |              |        |
|         | Local Profiling |                   |                    |                    |                      |              |        |
|         |                 |                   |                    |                    |                      |              | Cancel |

步驟4

#### 導覽至WLAN Security索引標籤,然後滑動切換器以啟用MAC Filtering。

| General | 1<br>WLAN Security | VLAN & Firewall | Traffic Shaping |
|---------|--------------------|-----------------|-----------------|
|         | Guest Networ       | k 🚺             |                 |
| Captive | Network Assistar   | nt              |                 |
|         | MAC Filterin       | g 🚺 ? 2         |                 |
|         | Security Typ       | e WPA2/WPA3 Pe  | rsonal 🔻        |
|         | WPA                | 2 WPA3          |                 |
|         | Passphrase Forma   | at ASCII        | ¥               |
|         | Passphrase         | *               |                 |
| Co      | onfirm Passphrase  | *               |                 |
|         |                    | Show Passphra   | ase             |
|         | Password Expir     | у 🚺 😮           |                 |

#### 步驟5

按一下「**Add RADIUS Authentication Server**」,以新增在上一部分中設定的RADIUS伺 服器,以提供此WLAN的驗證。

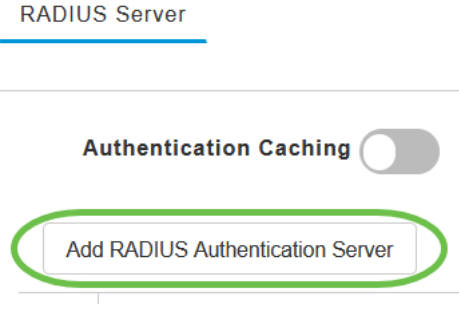

步驟6

系統將顯示一個彈出視窗。輸入服務器IP地址、狀態和埠號。按一下「Apply」。

| Add RADIUS Authentication Server                                             |         |             |      |  |  |  |  |  |  |
|------------------------------------------------------------------------------|---------|-------------|------|--|--|--|--|--|--|
| Radius Server can be configured from 'Admin Accounts > RADIUS'(Expert view). |         |             |      |  |  |  |  |  |  |
| Server IP Address                                                            |         | Ψ.          |      |  |  |  |  |  |  |
| State                                                                        | Enabled | . 1         |      |  |  |  |  |  |  |
| Port Number                                                                  | 1812    |             |      |  |  |  |  |  |  |
|                                                                              | 2 0     | Apply 🛞 Car | ncel |  |  |  |  |  |  |

第7步

(選用)

啟用*驗證快取*。啟用此選項時,將顯示以下欄位。

- User Cache Timeout 指定快取中經過身份驗證的憑據到期的時間段。
- *使用者快取重用* 在快取超時之前使用憑據快取資訊。預設情況下,此已禁用。

| Authentication Caching |      |                    |         |
|------------------------|------|--------------------|---------|
| User Cache Timeout     | 1440 | $\hat{\mathbf{v}}$ | minutes |
| User Cache Reuse       |      |                    |         |

如果啟用此功能,則不會要求已向此伺服器通過驗證的使用者端在未來24小時內重新連線到 此WLAN時將資料傳遞到RADIUS伺服器。

#### 步驟8

導航到「高級」頁籤。通過滑動切換啟用Allow AAA Override。

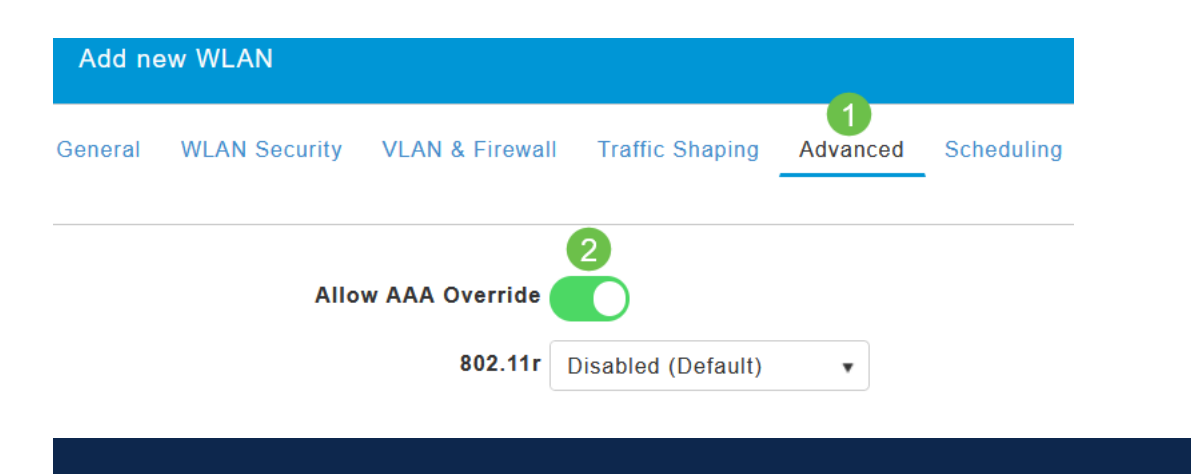

只有在Expert View中時,Advanced頁籤才可見。

#### 後續步驟

配置CBW AP上的設定並設定RADIUS伺服器後,您應該能夠連線裝置。輸入為該 MAC地址配置的自定義PSK,它將加入網路。

如果您已配置身份驗證快取,則通過轉到*Admin Accounts*下的*Auth Cached Users*頁籤 ,您可以看到已加入WLAN的裝置。如果需要,可以將其刪除。

| 2                                                   | Monitoring        | U   | cisco     | Cisco Bu   | siness Wirel | ess 240 | AC Access Point | 4               | •  |              | Ľ       |
|-----------------------------------------------------|-------------------|-----|-----------|------------|--------------|---------|-----------------|-----------------|----|--------------|---------|
| ٥                                                   | Wireless Settings |     |           |            |              |         |                 |                 |    |              | ?       |
| i.                                                  | Management        | Adm | in Acco   | unts       |              |         |                 |                 |    |              |         |
|                                                     | • Access          | 쑙   | Users     | 2          |              |         |                 |                 |    |              |         |
|                                                     | Admin Accounts    |     |           |            |              |         |                 |                 |    |              |         |
|                                                     | 0 Time            |     |           |            |              |         |                 |                 |    |              |         |
|                                                     | Software Update   | Ма  | nagemen   | t User Pri | ority Order  | Loca    | Admin Accounts  | TACACS+         | R/ | ADIUS        |         |
| ۶                                                   | Services          | Aut | h Cacheo  | Users      | 2            |         |                 |                 |    |              |         |
| Advanced Q MacAddress/Username/ssid Delete Selected |                   |     |           |            |              |         |                 |                 |    |              |         |
|                                                     |                   |     | Mac Addre | 55         | Username     |         | SSID            | Timeout(Minutes | 5) | RemainingTim | e(Minut |
|                                                     |                   |     | 98:(      | :50        | 98           | :50     | Personal        | 1440            |    | 1425         |         |

結論

這就對了!現在,您可以在CBW AP上享受個人PSK功能的好處。